| <b>Dray</b> Tek | 敏禮中文          |          | t En alla h | Levin     | Search   | Go         |  |
|-----------------|---------------|----------|-------------|-----------|----------|------------|--|
| -               |               |          | 繁體中ン        | ζ English | Login    |            |  |
|                 | About DrayTek | Products | Support     | Education | Partners | Contact Us |  |

Home > Support > Application Notes > VPN Trunk

VPN Trunk - How to setup VPN Backup?

- 1. Create n different LAN-to-LAN Dial-out profiles.
- 2. Create a VPN trunk and give it a name.
- 3. Add those LAN-to-LAN profiles into the VPN trunk. Now in 1 trunk there are n members.
- 4. Choose a backup mode (ERD).
- 5. Dial out on VPN connection to start the VPN backup process.

When member-1 is dropped, member-2 will be initiated automatically. If member can't be established or dropped, member-3 will be started automatically... if member-n can't be established or dropped, member-1 will be started automatically, and so on ( Default mode ).

# Note :

1. Now we only support n=2. In the future we will support more profiles in a trunk.

2. You may create more than one trunks.

#### Choose a Backup ERD (Environment Recovers Detection) mode.

There are 3 VPN backup modes:

#### 1. None Mode

This is the default mode. The priorities of all the members in one trunk are equal. The process has been described above.

When member-1 is dropped, member-2 will be initiated automatically. If member-2 can't be established or dropped, member-3 will be started automatically...if member-n can't be established or dropped, member-1 will be started automatically, and so on.

#### 2. AutoDrop Mode

Member-1 has the highest priority. The other members have equal priority. We can say member-1 is the Primary member and the others are Backup members.

If member-1 is down and member-m (1 < m <= n) is up, router will try to connect member-1 periodically at predefined interval time. If member-1 can be established, it will drop member-m immediately. I will take some examples to explain the process.

## If interval == 3600 seconds

## Case1 :

Member-1(Primary member) is dropped -> router dials member-2 -> member-2 is up -> after member-2 has been up for 3530 seconds (3600-30), router starts the attempt to dial member-1 -> router will try 5 times connection every 6 seconds -> member-1 still can't be built up, now time is 3600 seconds -> after 3530 seconds member-2 is still up, router re-starts the attempt to dial member-1 is established -> drop member-2 immediately....

#### Case2 :

Member-1(Primary member) is dropped -> router dials member-2 -> member-2 has problem can't be established -> router dials member-3 -> member-3 is up -> after member-3 has been up for 3530 seconds (3600-30), router starts the attempt to dial member-1....

#### Case3 :

Member-1(Primary member) is dropped -> router dials member-2 -> member-2 is up -> after member-2 has been up for m seconds ( m < 3530 ), member-2 is dropped -> router dials member-3 -> member-3 is up -> after member-3 has been up for m seconds ( m < 3530 ), member-3 is dropped -> router dials member-4 -> member-4 is up -> after member-4 has been up for 3530 seconds (3600-30), router starts the attempt to dial member-1....

### If the interval==0 second

The time when member-m ( $1 < m \le n$ ) is up, router will dial member-1 every 6 seconds.

If the interval<=30 seconds, treat it as 0 second.

#### Note :

1. Now we only support n=2.

http://www.draytek.com/user/SupportAppnotesDetail.php?ID=194

# ::: DrayTek Corp - Your reliable networking solutions partner - Application Notes :::

2. You must define the interval time.

# 3. Resume Mode

Member-1 has the highest priority. The other members have equal priority. We can say member-1 is the Primary member and the others are Backup members.

When member-m ( $1 < m \le n$ ) is dropped, router doesn't dial member-(m + 1). Instead the router will return to dial member-1. There is no interval time setting, so when member-m is up, it will not be dropped by member-1.

## Please refer to the following process for example.

Member-1 is dropped -> dials member-1 -> member-1 can't be established -> dials member-2 -> member-2 can't be established -> dials member-3 -> member-3 is up -> member-3 is dropped -> dials member-1 -> member-1 can't be established -> dials member-2....

Note :

Now we only support n=2.

## Steps for setting up VPN Backup

1. Create 2 different LAN-to-LAN Dial-out VPN profiles.

This must be done via Web-UI. Go to VPN and Remote Access >> LAN to LAN and add 2 LAN-to-LAN profiles. Make sure the direction is OUT. There is no limitation to the VPN type, destination IP, etc.

Telnet to the router and type the command "vpn Trunk show\_usable" to list all available LAN-to-LAN Dial-out profiles.

| 1 | vpn Irunk | show | J_usable | 3     |                                     |   |     |        |    |         |         |   |
|---|-----------|------|----------|-------|-------------------------------------|---|-----|--------|----|---------|---------|---|
| 2 | Available | Lan  | to Lan   | Dial- | out profile list :                  |   |     |        |    |         |         |   |
|   | (Index)   | <    | Nane     | >     | <connection-type></connection-type> | < | UPN | Server | IP | Private | Network | > |
|   | 1         | 13   | 34       |       | PPTP                                |   |     |        |    | 0.0.0.0 |         |   |
|   | 2         | 2    |          |       | IPSec                               |   |     |        |    | 0.0.0.0 |         |   |

2. Create a VPN trunk and give it a name.

3. Add 2 LAN-to-LAN profiles into the VPN trunk. Run telnet command "vpn Trunk backup add test 1 2".

| 1.7. | Combin          | ation (   | PN Back     | up pro | file  | list :                            |        |    |                                    |
|------|-----------------|-----------|-------------|--------|-------|-----------------------------------|--------|----|------------------------------------|
|      | <index></index> | e (<br>te | Name<br>est |        | <     | Member1(Active)Type<br>1(YES)PPTP | >      |    | Member2(Active)Type<br>2(YES)IPSec |
| /./. | Note:           | (Active   | : NO> T     | he sta | te na | y be Disable or Dial-in           | n node | at | present.                           |

For more details, please run telnet command "vpn Trunk backup ? "

4. Choose a backup mode (ERD).

Run telnet command "vpn Trunk backup ERD test Resume".

| > vpn Trunk backup ERD<br>UPN Backup name:[test] | test Resume<br>Environment | Recovers | Detection | : | Resume | Mode |
|--------------------------------------------------|----------------------------|----------|-----------|---|--------|------|
| > vpn Trunk backup ERD                           | test ?                     |          |           |   |        |      |
| % Please input <none au<br="">&gt;</none>        | itoDrop/Resu               | ne≻.     |           |   |        |      |

For more details, please run telnet command "vpn Trunk backup?"

5. Dial out one VPN connection to start the VPN backup process.

# Note :

One VPN profile can just join one VPN backup trunk. You may find in the Web-UI, when one profile has been added into one trunk, it will not be listed in the pull-down menu of Member1/Member2 field.

I don't introduce the Web-UI here because the next version will make huge changes.

Copyrights © DrayTek Corp.